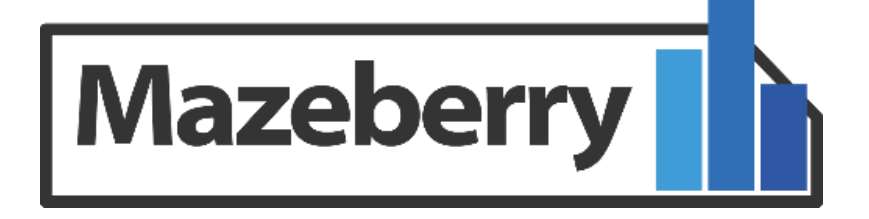

## Prenez le contrôle de vos investissements e-marketing

## Manuel d'utilisation

Version 4.0

### Table des matières

| Les principaux boutons de l'interface Mazeberry  |
|--------------------------------------------------|
| Connexion4                                       |
| Mot de passe perdu5                              |
| Mon compte utilisateur                           |
| Gestion Multi-utilisateurs7                      |
| Récapitulatif des différents accès utilisateurs8 |
| Configurer mes sites                             |
| Paramètres10                                     |
| Configuration des objectifs11                    |
| Configuration des priorités12                    |
| Choix du site                                    |
| Choix de l'objectif de conversion13              |
| Création et consultation d'analyses14            |
| La barre d'action15                              |
| Le partage des rapports16                        |
| Les Rapports17                                   |
| Le Dashboard17                                   |
| Personnaliser le Dashboard17                     |
| Evolution                                        |
| Contexte                                         |
| Trafic19                                         |
| Présence                                         |

| Contribution                   | 21 |
|--------------------------------|----|
| Attribution                    | 22 |
| Marketing Channels             | 23 |
| Evolution                      | 24 |
| Support                        | 25 |
| Le Didacticiel                 | 25 |
| Contacter le Support Technique | 25 |

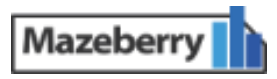

### Les principaux boutons de l'interface Mazeberry

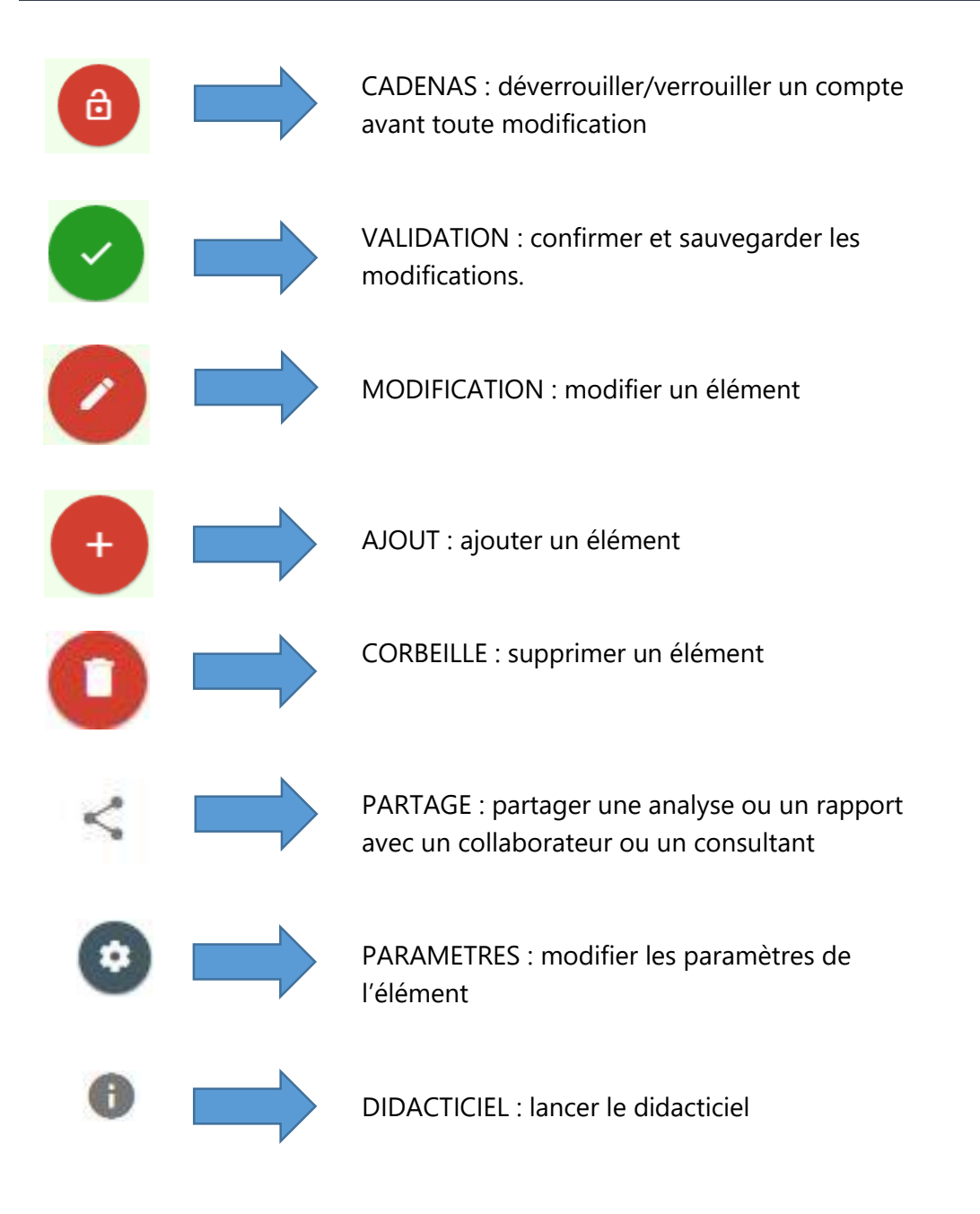

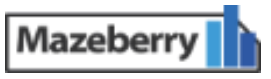

# Section 1: Connexion à l'application

### Cette partie permet de:

- ✓ Se connecter à la solution Mazeberry
  - Redéfinir le mot de passe en cas d'oubli

### Connexion

Rendez-vous à l'adresse suivante : https://app.mazeberry.com

| · !! .!! |                                                      |  |
|----------|------------------------------------------------------|--|
|          | Ω                                                    |  |
| All In   | Adresse e-mail                                       |  |
|          | Mot de passe                                         |  |
|          | Se souvenir de moi Se connecter Mot de passe perdu ? |  |
|          |                                                      |  |

Pour vous connecter à l'interface, entrez votre adresse e-mail ainsi que le mot de passe que vous avez reçu par e-mail, puis cliquez sur « Se connecter ».

Cochez la case « se souvenir de moi » pour ne plus avoir à taper l'adresse mail et le mot de passe à chaque connexion.

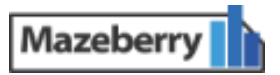

### Mot de passe perdu

| 1   |                                   | 1  |
|-----|-----------------------------------|----|
| 4   |                                   | 2  |
| 11  | Adresse e-mail                    |    |
| 51/ | Redéfinir un nouveau mot de passe | 1  |
|     | Retour                            | jn |
|     |                                   |    |

En cas d'oubli du mot de passe, cliquez sur « mot de passe perdu ? », une fenêtre vous invitera alors à saisir votre adresse email afin de redéfinir un nouveau mot de passe.

Vous recevrez par la suite un email vous expliquant la démarche à suivre pour réinitialiser le mot de passe.

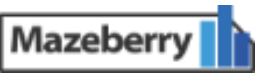

# Section 2: Mon compte utilisateur

### Cette partie permet de:

- ✓ Changer le mot de passe
- Définir la langue de l'interface
- Choisir la devise utilisée pour l'affichage

#### Mon compte utilisateur

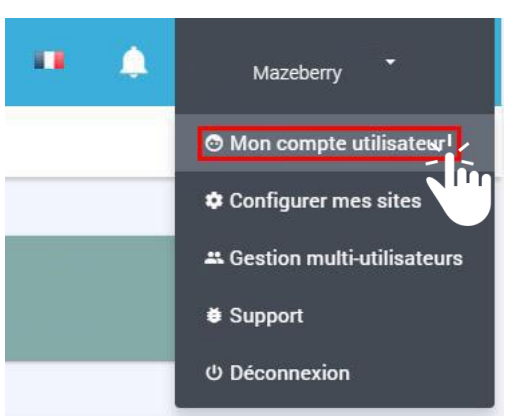

Dette partie de Mazeberry permet de configurer les paramètres propres au compte, à savoir :

- ≻ Le nom
- > Le mot de passe du compte
- > La langue d'affichage de l'interface
- > La couleur de la barre de navigation
- > La devise utilisée pour l'affichage et le taux de change en vigueur

Pour modifier ces informations, il suffit de cliquer sur l'icône du cadenas située en bas à droite, une fenêtre vous demandera alors de taper votre mot de passe pour autoriser les modifications.

> N'oubliez pas d'enregistrer les modifications en cliquant sur le situé en bas à droite

# Section 3: Gestion multi-utilisateurs

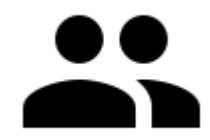

### Cette partie permet de:

Connaitre l'ensemble des utilisateurs ayant accès au(x) profil(s) site(s) du compte

- ✓ Ajouter des comptes utilisateurs pour les collaborateurs
- Ajouter des consultants qui auront un accès restreint

**Gestion Multi-utilisateurs** 

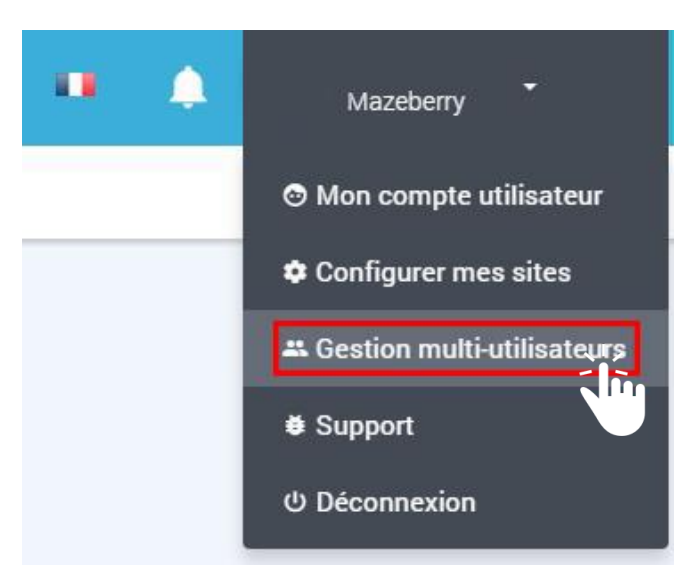

Cette partie présente la liste de tous les utilisateurs ayant accès au(x) profil(s) site(s) du compte.

Il existe 3 typologies d'utilisateurs :

- Administrateur
- Collaborateur
- Consultant

Pour créer un nouvel utilisateur, cliquez sur l'icone située en bas à droite

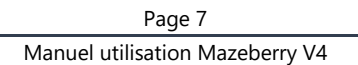

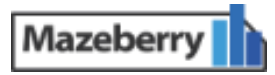

### Récapitulatif des différents accès utilisateurs

| Mazeberry                                               | Administrateur | Collaborateur | Consultants |
|---------------------------------------------------------|----------------|---------------|-------------|
| Nombre maximal de<br>profils                            | Illimité       | Illimité      | Illimité    |
| Gestion multi-utilisateurs                              | OUI            | NON           | NON         |
| Gestion des accès<br>consultants                        | OUI            | OUI           | NON         |
| Création, consultation et<br>modifications des rapports | OUI            | OUI           | NON         |
| Lecture des analyses                                    | OUI            | OUI           | OUI         |

N'oubliez pas de restreindre l'accès de vos consultants en leur donnant uniquement accès au rapport de votre choix

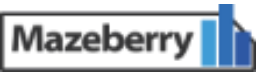

# Section 4: Configurer mes sites

### Cette partie permet de:

- Modifier le logo et la bannière de l'interface
- Configurer le taux de marge et le taux de TVA
- ✓ Choisir l'affichage en HT ou en TTC des montants
- ✓ Définir le modèle d'attribution par défaut
- Choisir le suffixe des leviers selon leur priorité
- ✓ Configurer vos objectifs globaux pour les analyses
- Définir vos objectifs par leviers
- Configurer les règles de priorité des leviers

### **Configurer mes sites**

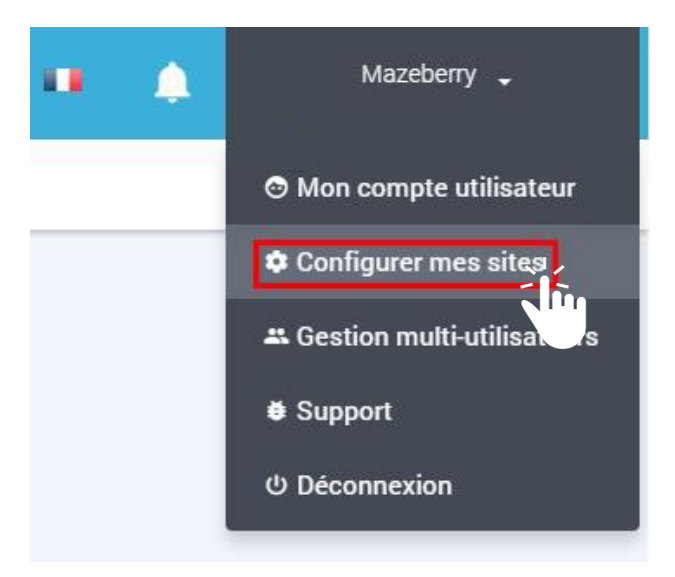

• Cette section permet de configurer l'ensemble des paramètres propres au site, après avoir cliqué sur « Configurer mes sites » une fenêtre vous invitera à sélectionner le site dont vous souhaitez modifier les paramètres.

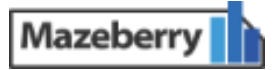

### Paramètres

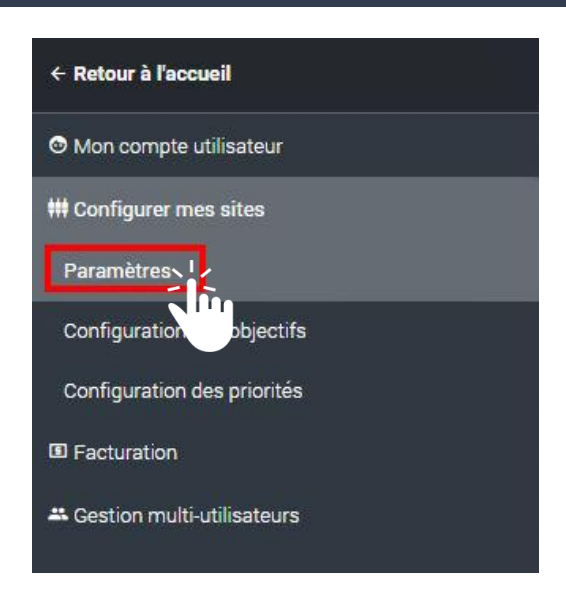

Cette partie permet de configurer les paramètres de votre site, à savoir :

- Le taux de marge utilisé pour calculer le ROI/ROAS
- ➢ Le taux de TVA
- > Le modèle d'attribution par défaut, le modèle recommandé étant le modèle Mazeberry
- > La devise de la solution analytics (Google Analytics, Eulerian, AT internet...)
- > L'affichage des données en HT ou TTC dans les rapports
- Le format d'affichage du ROI/ROAS
- > Les suffixes utilisés pour différencier les priorités des leviers

Pour modifier ces paramètres, il cliquez sur le bouton modifier 🍊

📕 situé en bas à droite.

Dans cette partie vous trouverez également les boutons Modifier l'icone du site Modifier la bannière du site Ces boutons permettent de modifier le logo et la bannière présents sur toute l'interface Mazeberry et sur l'ensemble des analyses.

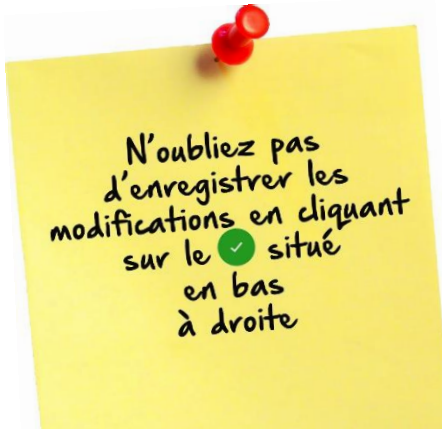

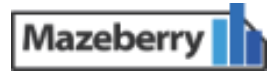

### Configuration des objectifs

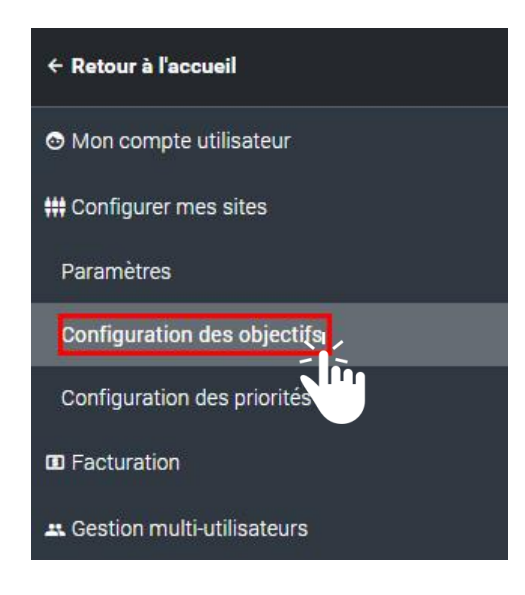

Cette section permet de définir:

- Les objectifs globaux pour les analyses (CA, coût par visite utile, ROI, CPA, ROAS, taux de conversion)
- > Les objectifs spécifiques par leviers (CA, CPA, taux de visites utiles...)

Les objectifs globaux et spécifiques seront utilisés pour tous les rapports, ils permettent de savoir très rapidement si les objectifs sont atteints ou non à l'aide des barres de progression.

Pour modifier ces paramètres, cliquez sur le bouton modifier 💴

situé en bas à droite.

N'oubliez pas d'envegistver les modifications en cliquant sur le situé en bas à droite

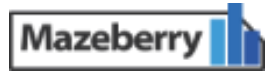

### Configuration des priorités

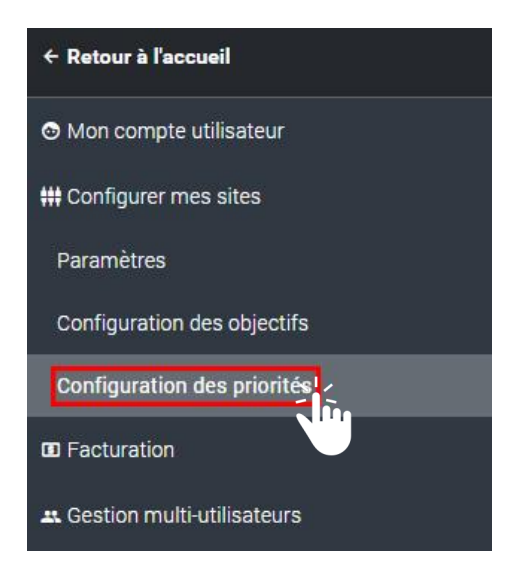

Cette partie permet de définir les règles des priorités pour chaque levier.

**?** Pour rappel, les règles de priorités permettent d'ajuster l'attribution marketing en fonction de la nature des différents canaux marketing. Ces règles permettent de ne pas sous-estimer les canaux d'acquisition payants et, à contrario, de ne pas surévaluer les canaux d'acquisition reposant sur la notoriété.

Mazeberry recommande les règles suivantes par défaut :

- Attribuer une priorité intermédiaire aux sources de trafic reposant sur la notoriété
- Attribuer une priorité faible aux erreurs de tracking et autres sources de trafic n'étant ni liées à votre notoriété, ni liées à votre stratégie d'acquisition.
- Maintenir tous les autres sources de trafic en priorité forte

Pour modifier ces paramètres, cliquez sur le bouton modifier 📿 situé en bas à droite.

N'oubliez pas d'enregistrer les modifications en diquant sur le 🕑 situé en bas à droite

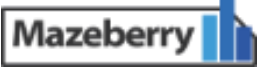

# Section 5: Accès aux analyses

#### Cette partie permet de:

- ✓ Choisir le site dont vous souhaitez voir l'analyse
- ✓ Sélectionner l'objectif de conversion
- Créer une analyse sur une période définie
- ✓ Consulter l'analyse mensuelle de votre choix

| Choix du site |           |               |  |
|---------------|-----------|---------------|--|
|               | Mazeberry |               |  |
|               | 0 0       |               |  |
|               |           | Choix du site |  |
|               |           | Mazephoto     |  |
|               |           |               |  |

Cette page est la première qui s'affiche lors de vos connexions, elle permet de choisir le site dont vous souhaitez consulter les analyses.

Cliquez simplement sur le nom ou le logo du site.

### Choix de l'objectif de conversion

| - Choix du site [] 🚯 Mazephoto |                                         |
|--------------------------------|-----------------------------------------|
|                                | Choisissez votre objectif de conversion |
|                                | Conversions                             |

Cette page permet de choisir l'objectif de conversion à analyser.

En fonction des objectifs définis contractuellement (ex : ventes e-commerce, lead, demande de devis...), sélectionnez celui à consulter en cliquant sur le nom ou le logo de l'objectif souhaité.

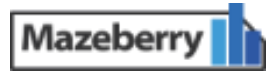

### Création et consultation d'analyses

| lazeberry                |                                                |          |
|--------------------------|------------------------------------------------|----------|
| ← Choix de l'analyse 🛛 🕻 | 1 Mazephoto                                    |          |
|                          | Je veux voir une analyse personnalisée en 2015 |          |
|                          | 06/01/2015 - 26/02/2015                        | 24/02/20 |
|                          | 10/04/2015 - 04/06/2015                        | 11/06/20 |

Cette page permet de créer des analyses sur une période personnalisée et de consulter les analyses déjà créées.

### • Pour consulter une analyse:

| ← Choix de l'analyse [ | Mazephoto                                  |        |
|------------------------|--------------------------------------------|--------|
|                        | Je veux voir une analyse mensuelle en 2015 |        |
|                        | Janvier                                    | Févrie |
|                        |                                            |        |

Cliquez simplement sur le mois d'analyse souhaité.

### **H**Pour créer une analyse:

| Je veux voir vune analyse personnalisée, du au                                               | - Choix de l'analyse [] | Mazephoto  |       |        |         |        |      |    |      |       |        |      |      |  |
|----------------------------------------------------------------------------------------------|-------------------------|------------|-------|--------|---------|--------|------|----|------|-------|--------|------|------|--|
| Je veux voir vune analyse personnalisée, du au<br>« september 2015 »<br>Mo Tu We Th Fr Sa Su |                         | créer      | 1     |        |         | 2      |      | _  |      |       |        | _    | 3    |  |
| « September 2015 »<br>Mo Tu We Th Fr Sa Su                                                   | Je                      | eveux voir | une a | nalyse | personn | alisée | , du |    |      |       |        |      | au   |  |
| Mo Tu We Th Fr Sa Su                                                                         |                         |            |       |        |         |        |      | ** | Se   | ptemt | per 20 | 15   | >>   |  |
|                                                                                              |                         |            |       |        |         |        |      |    | Mo T | ı We  | Th     | Fr S | a Su |  |
|                                                                                              |                         |            |       |        |         |        |      | 37 | 7 8  | 9     | 10     | 11 1 | 13   |  |

- 1) Cliquez sur le bouton Voir puis choisissez l'option « **créer** ».
- 2) Définissez ensuite le type d'analyse : mensuelle ou personnalisée
- 3) Sélectionnez la **période d'analyse**

 $\rightarrow$  Après avoir sélectionné la période, validez la création de l'analyse en cliquant sur le bouton situé en bas à droite, la création sera alors lancée.

→ Une fois l'analyse créée, une notification sera envoyée par mail vous informant que l'analyse est disponible. Pendant la création des analyses, l'interface reste totalement disponible.

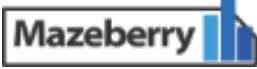

# Section 6 : Les analyses

#### Cette partie permet de:

- ✓ Découvrir les fonctions de la barre d'action
- Partager des analyses
- Organiser le Dashboard avec les widgets
- Savoir parcourir le menu des analyses
- Gérer la partie « Evolution »

### La barre d'action

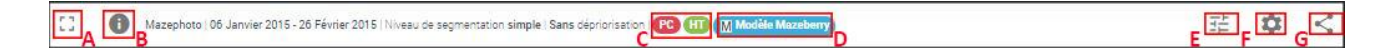

• La **barre d'action** est présente sur toutes les pages de vos analyses. Elle regroupe les principales fonctionnalités :

- A : Mode plein écran
- B : Lancer le didacticiel
- C : Paramètres d'affichages (Post-clic ou Post-clic post-imp / HT ou TTC)
- D : Modèle d'attribution choisi
- E : Centre de contrôle (Niveau de segmentation, utilisation des priorités, PC/PCPI et HT/TTC)
- F : Paramètres de l'analyse (Modèle d'attribution, devise, objectifs)
- G : Bouton de partage

### E Le Centre de contrôle

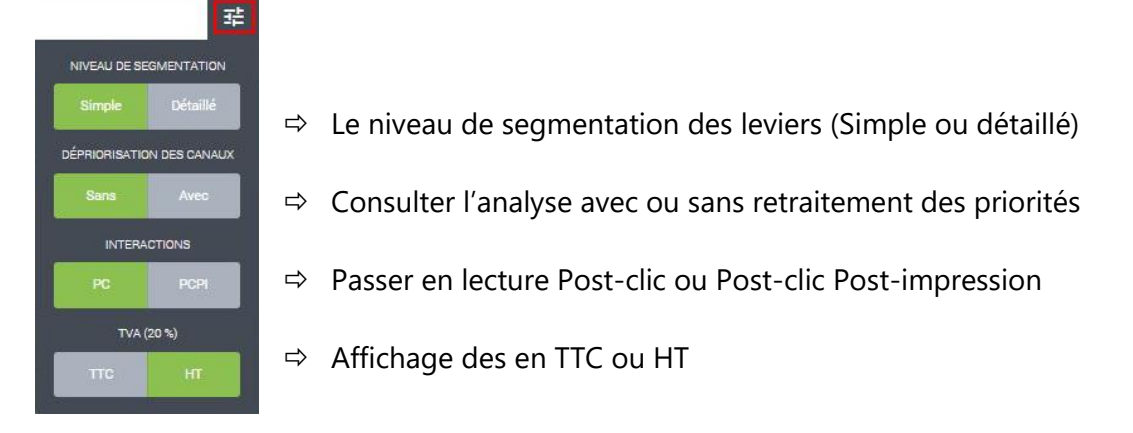

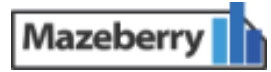

### F : Les paramètres de l'analyse

| 荘 🌣                                     |    |                                                |
|-----------------------------------------|----|------------------------------------------------|
| Modifier le modèle d'attribution        | 1) | Modèle d'attribution                           |
| Nodifier le taux de TVA                 | 2) | Taux de TVA                                    |
| Nodifier la devise                      | 3) | Devise utilisée                                |
|                                         | 4) | Taux de marge utilisé                          |
| M Modifier le taux de marge             | 5) | Objectifs par levier et globaux                |
| Modifier les objectifs                  | 6) | Entrer les Dépenses publicitaires              |
| Modifier les dépenses                   | 7) | Modifier le nombre de visites ou d'impressions |
| Modifier les visites et les impressions |    |                                                |
|                                         |    |                                                |

### Le partage des rapports

Pour **partager des rapports** avec des collaborateurs ou des consultants, cliquez à tout moment sur le bouton de partage < (G).

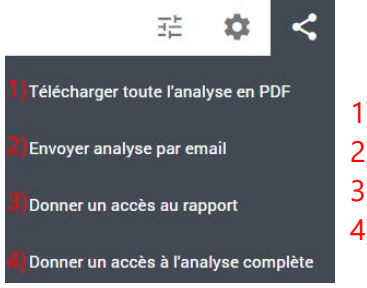

- 1) Permet de télécharger une version en PDF du rapport
- 2) Envoyer une copie de l'analyse par email
- 3) Donner accès uniquement au rapport à un consultant
- 4) Donner accès à l'intégralité de l'analyse à un consultant

### Les Rapports

La partie **Rapports** présente une approche multicanal des différents leviers.

Cette partie permet de réaliser une étude approfondie du Mix Marketing.

| Le Dashboard           |                                 |                                          |                        |                                       |      |                                            |                                |
|------------------------|---------------------------------|------------------------------------------|------------------------|---------------------------------------|------|--------------------------------------------|--------------------------------|
| ← Mes analyses         | )=                              | CONVERSIONS TOTALES<br>24 672            |                        | CHITTHE DATEANES TOTAL<br>1 292 109 € | ē    | dêringed marketing totales<br>30.000 €     | TAUXOS VARITS UTILIS<br>4,20 % |
| Rapports +             |                                 |                                          | 20                     |                                       |      |                                            |                                |
| Dashboard     Contexte | $\mathbf{A}_{i}$                | conversions multi-levers                 | 3                      | polattribué<br>1850 %                 |      | coùt dagquesindn attreské global<br>9,70 € | FAMER MOTOFI GLOBAL<br>52,37 € |
| 8 Trafic -             | REPARTITION DU CHIFFRE          | YAFFAIRES ATTRIBUÉ, DES CONVERSIONS ATTR | nules                  | TOP 5 PRÉSENCE (CONVERSIONS)          |      | TOP 5 COUT D'ACQUISITION ATTRIBUT GLOBAL   | TOP 5 TALK DE VISITES LITELES  |
|                        | CANALIX MARIE TING              | CHARTINE D'ANTFANNES ATTRUBUE            | CONVERSIONS ATTRIBUÉES |                                       |      |                                            |                                |
| ↔ Présence +           | acces direct.                   | 848354                                   | 1 538                  | 15k                                   |      | 6.0015                                     |                                |
| A Contribution +       | offiliation<br>comparateurs     | 143 019 0<br>90 238 C                    | 2 605                  | тк 🚺 🛔 🖕                              |      | 0.201                                      |                                |
| Attribution -          | display<br>attailor fidelastics | 4 200 6                                  | 88                     |                                       | -    | 0.000                                      |                                |
|                        | product listing ads             | 4000 €                                   | 84                     |                                       | 1.00 |                                            |                                |
| Marketing channels -   | reseaux sociaux                 | 8 005 ¢                                  | 177                    | * / / /                               | 11   | 1111                                       | 1 11111                        |
|                        | retargebrig                     | 11.488.4                                 | 240                    | 1 1 1 1 1 1 1 1 1 1 1 1 1 1 1 1 1 1 1 | 1 1  | 1 1 1 1                                    |                                |

Le **Dashboard** est la première page qui s'affiche en entrant dans une analyse. Il est totalement personnalisable et vous permet d'avoir une vue synthétique de vos principaux KPI et graphiques à l'aide de widgets et d'un système de glisser/déposer.

### Personnaliser le Dashboard

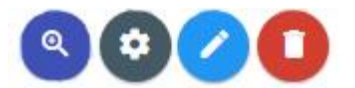

Pour personnaliser le Dashboard :

- > : Ajouter un nouveau widget
- > 🧿 : Modifier un widget existant
- > 🕗 : Renommer un widget en cliquant sur
- > ( Zoomer sur un widget en particulier
- Supprimer un widget
- > 🕗 : Agrandir ou réduire un widget
- > Déplacer un widget par simple glisser/déposer

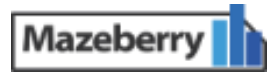

### Evolution

La partie **évolution** permet de suivre l'évolution des résultats sur une période définie et de voir l'impact des décisions prises grâce à Mazeberry.

| ← Mes analyses       |                                                                                                    | 1256    | Evolution                                                         | 2 500% |
|----------------------|----------------------------------------------------------------------------------------------------|---------|-------------------------------------------------------------------|--------|
| ■Rapports +          | Rapport personnalisés ①                                                                                 | TESK    | $\wedge$                                                          | 2 5000 |
| Dashboard            | Dépenses marketing / Visites                                                                            | 100k -  |                                                                   | 2 000k |
| - Evolution          | Dépenses marketing / Visites util<br>Dépenses marketing / Coût d'acq                                    | 75k     |                                                                   | 1 500k |
| 🛍 Contexte 🗸         | Depenses marketing / Conversion<br>Dépenses marketing / ROI attribu<br>Dépenses marketing / ROI attribu | spenses | MAI 2015                                                          |        |
| 8 Trafic -           | Dépenses marketing / Chiffre d'al -                                                                     | 50k     | Chiffre d'affaire attribué: 706 814 €                             | 1 000k |
| ↔ Présence -         |                                                                                                    | 251     |                                                                   |        |
| * Contribution +     | Corrélation  • -0.44                                                                                    | 258     |                                                                   | SUUK   |
| O Attribution -      |                                                                                                    | Ok      | janvier 2015 février 2015 mars 2015 avril 2015 mai 2015 juin 2015 | 0k     |
| Marketing channels → |                                                                                                    |         | 🔶 Depenses 🛛 🔶 Chiffre d'affaire attribué                         |        |

- Vous pouvez faire un focus sur un levier en particulier à l'aide du menu déroulant situé en haut à droite de la page.
- Pour définir la période à comparer, cliquez à tout moment sur le bouton colonne de variation, cette fenêtre s'ouvrira alors pour vous inviter à entrer la période à comparer :

| Periode | e à comparer  |         | ×        |
|---------|---------------|---------|----------|
| •       | Mois - x 0    | ¢ Année | -x 1     |
|         | Periode de    | à       |          |
| •       | Par rapport à | à       |          |
|         |               |         | Comparer |

Pour suivre l'évolution de la corrélation entre 2 KPI personnalisés, activez les rapports personnalisés en cliquant sur <sup>Rapport personnalisés</sup>, puis en choisissant les KPI de votre choix.

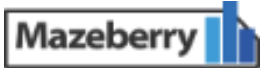

### Contexte

• La partie **contexte** offre un rapide récapitulatif des objectifs et du budget consacré aux dépenses marketing.

| 2656 (6)                                                                                                    | CANAL MARKETING        | DÉPENSES TOTALES | PART DU BUDGET      | DÉPENSES MÉDIA      | DÉPENSES AGENCES | DÉPENSES INTERNES |
|----------------------------------------------------------------------------------------------------|------------------------|------------------|---------------------|---------------------|------------------|-------------------|
| ← Mes analyses                                                                                                    | Access direct          | 10 000 €         | 34,50 %             | 10 000 €            | 0.4              | 0.6               |
|                                                                                                    | Affiliation            | 104              | EH S.               | 104                 | 04               | 04                |
| CORRECT TO A CORRECT TO A CORRECT. TO A CORRECT TO A CORRECT TO A CORRECT TO A CORRECT TO A CORR | Application            | 104              | Ror s               | 10 6                | 04               | 0 6               |
| Rapports -                                                                                                    | Autre                  | 10 4             | RUH N               | 104                 | 04               | 0.6               |
| and the second                                                                                                    | Ava                    | 10.4             | RD4 N               | 104                 | 0.6              | 0.6               |
|                                                                                                    | Code aromo             | 104              | LDIX .              | 10.6                | 04               | 0.6               |
| Dashboard                                                                                                    | Comparaseura           | 10.6             | Rite N              | 10 €                | 06               | 0.6               |
| and the second second second second second second second second second second second second second second second                                                                                                    | Dinsley                | 3 000 e          | 10,15%              | 0.4                 | 04               | 5 000 e           |
| Contoxto L                                                                                                    | 5+0                    | 19 000 4         | 19,50 %             | 04                  | 10 000 €         | 0.6               |
| CUITERIE                                                                                                    | TOTAL                  | 25 060 K         | 100,09 %            | 10 060 €            | 10 000 €         | 5 000 E           |
| 8 Trafic -                                                                                                    | + x <mark>1</mark> > + |                  |                     |                     |                  | Upres 1 & 9 sur 9 |
| 1444-144 C C C C C C C C C C C C C C C C C C                                                                                                    | tta -                  |                  |                     |                     |                  | 40                |
| ↔ Présence +                                                                                                    |                        |                  |                     |                     |                  |                   |
|                                                                                                    | 10x -                  |                  |                     |                     |                  | 40                |
| Contribution -                                                                                                    |                        |                  |                     |                     |                  | 10                |
| - Contribution                                                                                                    |                        |                  |                     |                     |                  |                   |
|                                                                                                    | 0x ,                   |                  |                     |                     |                  |                   |
| Attribution -                                                                                                    | ////                   | 1 1 1 1          | 1111                | / / / / /           | /// .            | ////              |
|                                                                                                    |                        | - /              |                     |                     |                  | /                 |
| <b>A H H H</b>                                                                                                    |                        |                  |                     | 1                   |                  |                   |
| Marketing channels +                                                                                                    |                        |                  | E Dépenses marketin | ng 🔳 Part du budget |                  |                   |

Elle se compose de 2 parties :

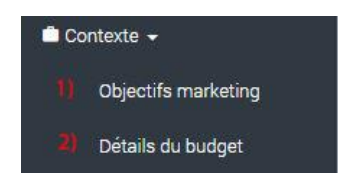

 Un tableau récapitulant les principaux objectifs à atteindre par canal
 Un tableau et un graphique reprenant l'ensemble des dépenses marketing (dépenses média + frais d'agence + dépenses internes) et la part du budget allouée.

### Trafic

La partie **Trafic** permet de faire un bilan de l'activité du site sur la période analysée, à savoir les impressions, clics, et visites générés sur le site.

| ← Mes analyses   | Nombre de canaux a |                          |                      |              |                |   |              |
|------------------|--------------------|--------------------------|----------------------|--------------|----------------|---|--------------|
|                  | NOMBRE DE CANAUX   | NOMBRE DE<br>CONVERSIONS | PART DES CONVERSIONS | PANIER MOYEN | 1 canal        |   |              |
| Hapports -       | 1 canal            | 6098                     | 51,29 %              | 46,00 €      |                | 1 | T conversion |
| Dashboard        | 2 canaux           | 3305                     | 27,80 %              | 47,00 €      |                |   |              |
| 👛 Contexte 🗸     | 3 canaux           | 1678                     | 14,11%               | 46,00 €      |                | 5 | 6 0          |
| 8 Trafia > 1     | 4 canaux           | 583                      | 4,90 %               | 48,00 €      |                | ( |              |
|                  | 5 canaux           | 177                      | 1,49 %               | 48,01 €      | 2 interactions | 1 |              |
| ↔ Présence       | 6 canaux           | 38                       | 0,32 %               | 49,00 €      |                |   |              |
| A Contribution - | 7 canaux           | 10                       | 0,08 %               | 49,00 €      |                |   |              |
|                  | 8 canaux           | 0                        | 0,00 %               | 0,00 €       |                |   |              |
| O Attribution -  | 9 canaux           | 0                        | 0,00 %               | 0,00 €       |                |   |              |
|                  | 10 canaux et plus  | 0                        | 0,00 %               | 0,00 €       |                |   |              |

Mazeberry

Elle se compose de 6 grandes parties :

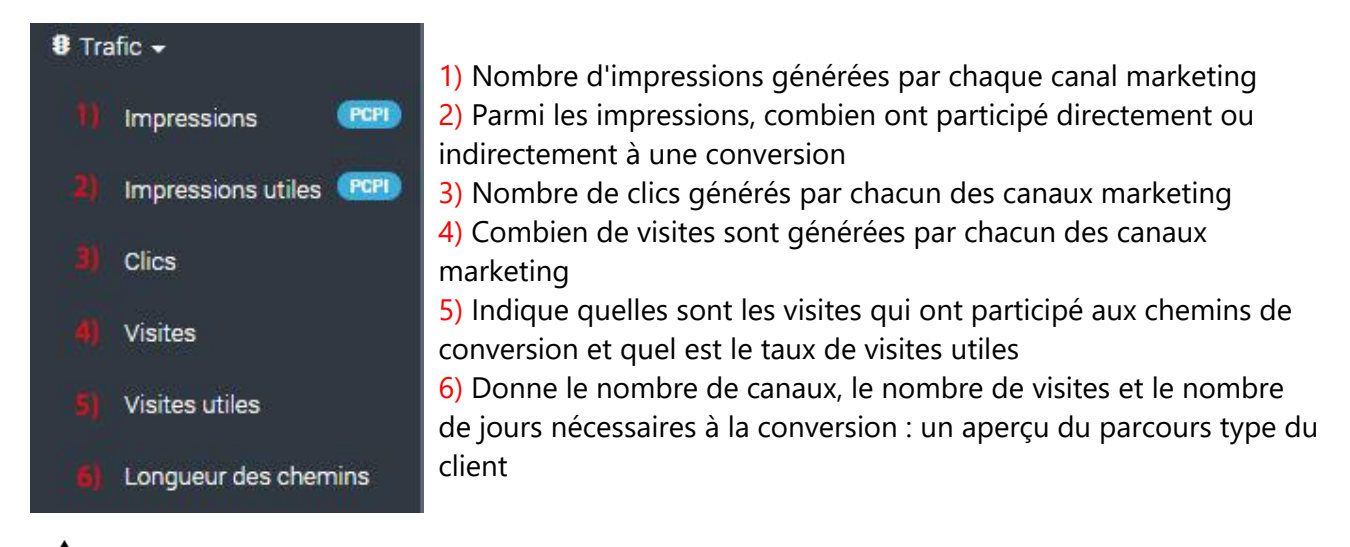

Veuillez noter que les sections « <u>Impressions</u> » et « <u>Impressions Utiles</u> » sont uniquement disponibles pour les clients ayant souscrit à l'option « Post-clic - Post Impressions » signalée par **ens** 

### Présence

La partie **présence** permet d'estimer l'impact quantitatif d'une source de trafic et sa part d'autonomie.

| ← Mes analyses       | CANAL MARKETING       | PRÉSENCE (CONVERSIONS) 🔹 🛩 | TAUX DE PRÉSENCE O | DÉPENSES MARKETING | COÚT PAR PRÉSENCE O | PRÉSENCE (CHIFFRE<br>D'AFFAIRES) © | PART DU CHIFFRE D'AFFAIRES |
|----------------------|-----------------------|----------------------------|--------------------|--------------------|---------------------|------------------------------------|----------------------------|
|                      | Sea marque            | 4 661                      | 37 %               | 15 870 €           | 3,40 €              | 271 248 €                          | 26,83 %                    |
| Rapports -           | Seo                   | 4 320                      | 34 %               | 3 600 €            | 0,83 €              | 248 921 €                          | 24,62 %                    |
| Dashboard            | Emailing fidelisation | 3 580                      | 28 %               | 2 500 €            | 0,70 €              | 190 705 €                          | 18,86 %                    |
|                      | Affiliation           | 1.929                      | 15%                | 25 600 €           | 13,27€              | 111 257€                           | <b>11</b> ,01 %            |
| 📫 Contexte 👻         | Product listing ads   | 1 312                      | 10 %               | 6 680 €            | 5,09 €              | 12 742 €                           | 1,26%                      |
| 8 Trafic -           | Acces direct          | 1 252                      | 10 %               | 0€                 | 0.00 €              | 71 428 €                           | 7,07 %                     |
| • Halle •            | Retargeting           | 611                        | 5%                 | 5 800 €            | 9,49 €              | 30 966 €                           | 2,06 %                     |
| ↔ Présence           | Sea hors marque       | 479                        | 4%                 | 17 650 €           | 36,85€              | 25 242 €                           | 2.50 %                     |
|                      | Sites referents       | 349                        | 3%                 | 0 €                | 0.00 €              | 21 286 €                           | 211 %                      |
| Contribution         | Comparateurs          | 225                        | 2%                 | 9.850 €            | 43.78 €             | 11 041 €                           | 1,09 %                     |
| 😔 Attribution 🗸      | Reseaux sociaux       | 121                        | 1%                 | 0.6                | 0,00 €              | 5 900 €                            | 0,58 %                     |
|                      | Emailing acquisition  | 94                         | 1%                 | 3 500 €            | 37,23 €             | 5 731 €                            | 0,57 %                     |
| Marketing channels + | Display               | 94                         | 15                 | 10 200 €           | 108,51 €            | 4 457 €                            | 0,44 %                     |

### Elle se compose de 3 grandes parties :

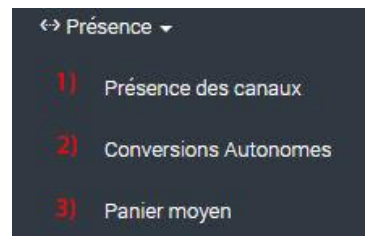

 Nombre de conversions où le canal marketing est intervenu
 Nombre de conversions où le canal marketing est intervenu seul
 Détermine le panier moyen d'une conversion lorsque le canal marketing y est présent

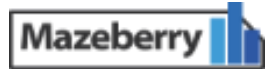

### Contribution

• La partie **contribution** permet d'évaluer la contribution de chaque canal marketing au CA en déterminant le rôle de chaque levier, la position dans le chemin de conversion et les interactions avec les autres leviers.

| ← Mes analyses       | CANAL MARKETING       | INITIATEUR O | PASSEUR 0 | BUTEUR O | POLYVALENT 0 | AUTONOME O |
|----------------------|-----------------------|--------------|-----------|----------|--------------|------------|
|                      | Acces direct          | 0 %          | 0%        | 0 %      | 0 %          | 100 %      |
| Rapports -           | Affiliation           | 6 %          | 16%       | 49 %     | 4 %          | 26 %       |
| Daabbaard            | Comparateurs          | 29 %         | 14%       | 10 %     | 3 %          | 43 %       |
| Dashboard            | Display               | 30 %         | 35%       | 12 %     | 1%           | 22 %       |
| 👛 Contexte 👻         | Emailing acquisition  | 30 %         | 24%       | 10 %     | 0 %          | 36 %       |
| • TE.                | Emailing fidelisation | 14%          | 10 %      | 31 %     | 6 %          | 40 %       |
| Iranc      Pro       | Product listing ads   | 9 %          | 6%        | 3 %      | 1 %          | 81 %       |
| ↔ Présence +         | Reseaux sociaux       | 13 %         | 24 %      | 26 %     | 2 %          | 34 %       |
| A REAL PROPERTY AND  | Retargeting           | 23 %         | 30 %      | 28 %     | 1%           | 17 %       |
| * Contribution       | Sea hors marque       | 29 %         | 25 %      | 18 %     | 1%           | 27 %       |
| Attribution -        | Sea marque            | 25 %         | 12 %      | 16 %     | 5 %          | 42 %       |
|                      | Seo                   | 32 %         | 14%       | 10 %     | 4 %          | 41 %       |
| Marketing channels + | Sites referents       | 14%          | 36 %      | 32 %     | 1 %          | 17 %       |

Cette section se compose de 4 grandes parties :

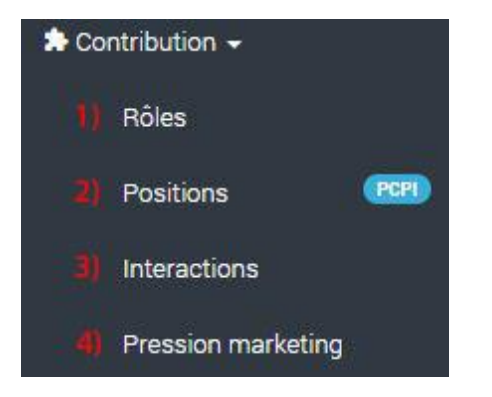

 Rôles : Permet d'identifier la place de chaque canal au sein d'un parcours de conversion, et de vérifier que le canal marketing joue bien le rôle qui lui a été conféré
 Positions Evalue la position de chaque levier dans le parcours de conversion (disponible en post-clic/post-imp ( ))
 Interactions : permet de visualiser les interactions existantes entre les leviers et de mettre en avant les couples de leviers qui ont tendance à intervenir ensemble ou à se cannibaliser dans les conversions

4) **Pression Marketing** détermine quels canaux ont tendance à se répéter au sein des parcours de conversion et le coût réel de chaque levier pour une conversion, afin d'évaluer l'efficacité des visites par canal marketing.

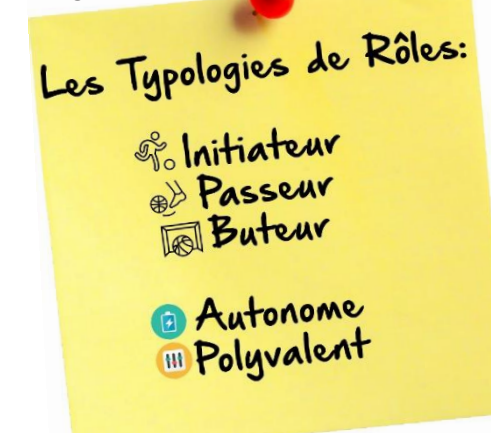

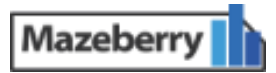

### Attribution

Le rapport d'**attribution** offre un focus plus financier en présentant les conversions attribuées, le chiffre d'affaire attribué ainsi que les objectifs de rentabilité.

| ← Mes analyses     | CANAL MARKETING       | CONVERSIONS ATTRIBUÉES 0 🗸 🗸 | PART DES CONVERSIONS ATTRIBUÉES | COUT D'ACQUISITION ATTRIBUÉ O |
|--------------------|-----------------------|------------------------------|---------------------------------|-------------------------------|
|                    | Sea marque.           | 3 169                        | 24,90 %                         | 5,01€                         |
| Rapports +         | Seo                   | 2 839                        | 22,30 %                         | 1,27 €                        |
|                    | Emailing fidelisation | 2 352                        | 18,483                          | 1,06 €                        |
| 📑 Dashboard        | Acces direct          | 1 251                        | 9,83                            | 0,00€                         |
| A Contrata         | Affiliation           | 1 128                        | 8,87 %                          | 22,69 €                       |
| Contexte -         | Product listing ads   | 1 000                        | 7,86 %                          | 6,68€                         |
| 8 Trafic -         | Retargeting           | 278                          | 2,18%                           | 20,88 €                       |
|                    | Sea hors marque       | 249                          | 1,96%                           | 70,89 €                       |
| ↔ Présence +       | Comparateurs          | 146                          | 1,15%                           | 67,25 €                       |
| A Contribution -   | Sites referents       | 146                          | <b>1</b> ,14%                   | 0,00 €                        |
|                    | Reseaux sociaux       | 71                           | 0,55 %                          | 0,00 €                        |
| Attribution        | Emailing acquisition  | 54                           | Q,43 %                          | 64,69 €                       |
|                    | Display               | 44                           | D.34%                           | 232,32 €                      |
| Marketing C lels - |                       |                              |                                 | 7,96 €                        |

Ce rapport est le seul qui est totalement dépendant du modèle d'attribution.

Cette section se compose de 4 grandes parties :

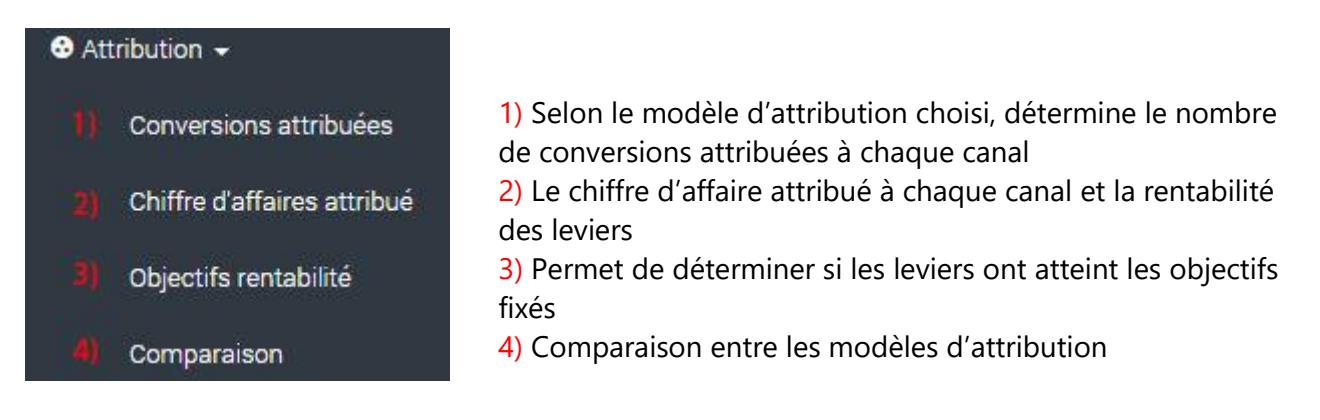

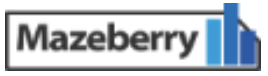

### **•**Marketing Channels

Les Marketing Channels présentent une approche mono-levier.

Cette partie permet de faire un focus sur un levier en particulier, pour mieux comprendre son rôle, sa position et ses interactions, tout en analysant ses performances.

Cette analyse approfondie par levier peut être partagée avec des prestataires externes (en utilisant le bouton de partage).

### Marketing Channels

• La partie **Marketing Channels** permet d'évaluer l'efficacité de chaque levier de façon totalement indépendante.

| Rapports - Conversions Rôle en PC Position                                    |        |
|-------------------------------------------------------------------------------|--------|
| Dashboard     Conversions autonomes (1 840)     Conversions autonomes (1 840) | 840)   |
| Contexte - Polyvalent                                                         |        |
| B Trafic - Degré d'autonomie Conversions Chiffre d'affa                       | res en |
| ↔ Présence - autonomie autonomie                                              |        |
| ★ Contribution -         40 %         1 840         576 743 €                 |        |
| Attribution -                                                                 |        |
| Marketing channels                                                            |        |

Les marketing channels présentent pour chaque levier :

- > La part du budget consacrée à ce levier
- > Des données sur le trafic généré par ce canal
- > Le tunnel de conversion du levier
- > La présence de ce levier au sein du mix marketing
- > La typologie du levier (rôle et degré d'autonomie)
- > Les interactions avec les autres leviers
- > Les résultats d'attribution et les KPI de rentabilité
- > Les objectifs fixés pour chaque levier et leur progression

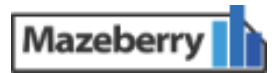

### Evolution

Cette section offre une vue synthétique de l'évolution des résultats par KPI pour une période souhaitée.

| ← Mes analyses         |                            |                                           | MAI 2015                          | -                              | Evolution                                      |                                     |                   |
|------------------------|----------------------------|-------------------------------------------|-----------------------------------|--------------------------------|------------------------------------------------|-------------------------------------|-------------------|
|                        | 2 Malaum                   | 40k                                       | sea_marque:                       | 7 77                           |                                                |                                     |                   |
| -Rapports -            | V dicuis                   |                                           | seo:                              | 6 88                           |                                                |                                     |                   |
|                        | Désartiver fous les canaux |                                           | emailing_fidelisation             | 6 54                           |                                                | 28.05%                              |                   |
| A Markating abaggala   | DEGUCITEI IOUSTES CUIRUX   | 30k                                       | affiliation:                      | 3 48                           |                                                |                                     |                   |
| Marketing channels     | Activer les 10 canaux      | in an an an an an an an an an an an an an | acces_direct:                     | 1 25 763                       |                                                |                                     |                   |
| O-LIN                  | les plus important         | g 20k                                     | retargeting:                      | 889                            |                                                | 26.68%                              |                   |
| O Evolution            |                            | Visite                                    | sea_hors_marque;                  | 596 .65%                       |                                                |                                     |                   |
|                        | Activer tous les canaux    |                                           | sites_referents:                  | 487 🗸                          |                                                | 19.30%                              |                   |
| Acces direc.           |                            | 10k                                       | _                                 | 22460                          |                                                |                                     |                   |
|                        |                            |                                           |                                   | 11.955                         |                                                | 12.38%                              |                   |
| Affiliation 🗸          |                            |                                           |                                   | 5.05X                          |                                                | 2.82%                               |                   |
|                        |                            | 0k                                        |                                   | mai 2015                       |                                                | juin 2015                           |                   |
| Comparateurs de prix 👻 |                            | sea_marque                                | seo emailing<br>iaux comparateurs | g_fidelisation 📒 affiliation 🚦 | acces_direct 📕 retargeting 🧧 sea_<br>uuisition | hors_marque 📕 sites_referents 📕 pro | oduct_listing_ads |

- Vous pouvez faire un focus sur un levier en particulier à l'aide du menu déroulant situé en haut à droite de la page.
- Pour définir la période à comparer, cliquez à tout moment sur le bouton colonne de variation, cette fenêtre s'ouvrira alors pour vous inviter à entrer la période à comparer :

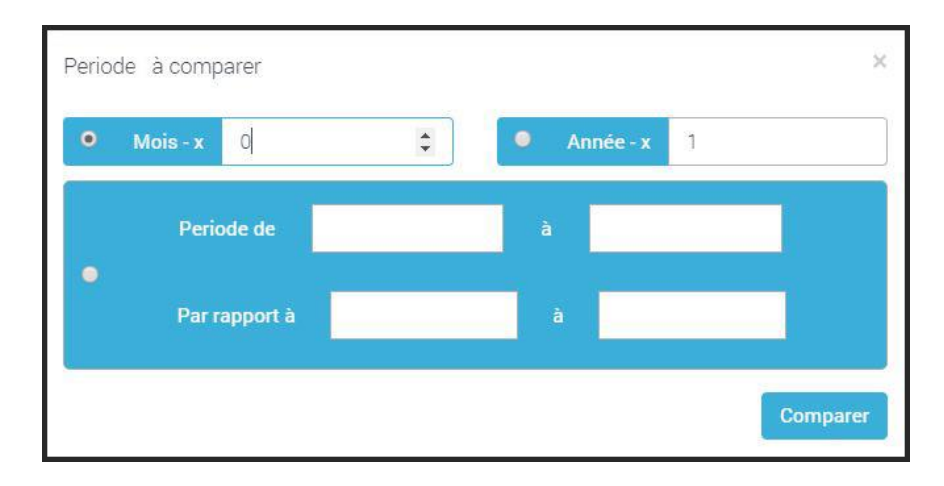

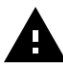

Le graphique de cette partie présente l'évolution des 10 canaux les plus importants.

Le menu déroulant sous le graphique permet de définir le KPI de référence sur le graphique.

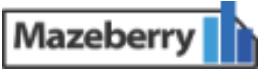

# Section 7: Support

### Cette partie vous permet de:

- Utiliser le didacticiel
- Contacter le support technique

### Support

### Le Didacticiel

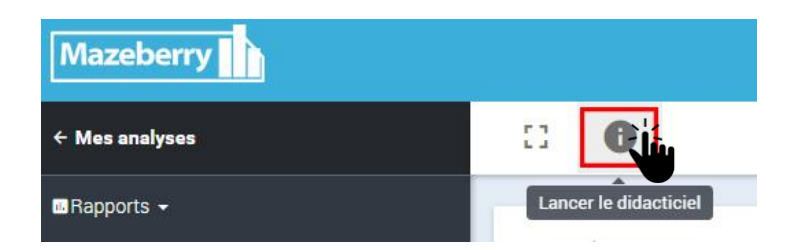

Pour découvrir l'interface et se familiariser avec les principaux outils, vous pouvez lancer le didacticiel à tout moment en appuyant sur le bouton (1)

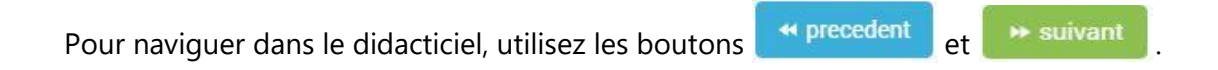

### **Contacter le Support Technique**

Pour accéder à nos documents d'information, nous vous invitons à consulter le site <u>http://support.mazeberry.com</u>

Pour toute autre demande, contactez l'équipe support directement par email à l'adresse suivante : support@mazeberry.com